# **IFLEX SETUP INSTRUCTIONS FOR WINDOWS 7**

## **BEFORE YOU BEGIN:**

#### **CONNECT:**

Ensure you have quality Wi-Fi connectivity to a wireless network (at least 2 or 3 bars).

**NOTE**: The "Quintiles" Wi-Fi network in the office is not authorized for mobile devices.

### **CONFIGURE INTERNET EXPLORER FOR IFLEX:**

- 1. Launch Internet Explorer by clicking the Con in the taskbar
- 2. Click the 🖸 icon in the top right of the screen to open a drop down menu
- Select Internet Options and then click the Security tab in the window
- 4. Select Trusted Sites and then click the Sites button

|              |                                        |                                            | Inte                     | rnet Options                     |                             | ?                        | ×    |
|--------------|----------------------------------------|--------------------------------------------|--------------------------|----------------------------------|-----------------------------|--------------------------|------|
| General      | Security                               | Privacy                                    | Content                  | Connections                      | Programs                    | Advanced                 |      |
| Select       | a zone to                              | view or (                                  | chance se                | curity setting                   | ō.                          |                          |      |
|              | ٢                                      |                                            |                          |                                  | $\bigcirc$                  |                          |      |
| In           | ternet                                 | Local in                                   | tranet                   | Trusted sites                    | Restricted                  | sites                    |      |
| $\checkmark$ | Trust<br>This zo<br>trust n<br>your fi | ed sites<br>one conta<br>ot to dan<br>les. | iins websi<br>nage your  | ites that you<br>r computer or   |                             | <u>S</u> ites            |      |
| Secur        | ity level f                            | or this zo                                 | ne<br>s zone: A          |                                  |                             |                          |      |
| -            | - M(                                   | edium<br>- Prompt<br>- Unsigno             | s before o<br>ed Active) | downloading  <br>K controls will | ootentially u<br>not be dow | nsafe conter<br>Inloaded | t    |
|              | Enable                                 | Protected                                  | I Mode (re               | equires restar                   | ing Internet                | t Explorer)              |      |
|              |                                        |                                            |                          | <u>C</u> ustom level             | D                           | efault level             |      |
|              |                                        |                                            |                          | <u>R</u> eset a                  | ll zones to d               | lefault level            |      |
|              |                                        |                                            |                          | OK                               | Cancel                      | Ar                       | oply |

iFlex

5. Delete whatever is in the entry field and type

\*.quintiles.com and click *Add*. Also *uncheck* the "Require server verification..." option

iFlex

| Trusted sites                                                                                   | ×                  |
|-------------------------------------------------------------------------------------------------|--------------------|
| You can add and remove websites from this zone this zone will use the zone's security settings. | e. All websites in |
| A <u>d</u> d this website to the zone:                                                          |                    |
| *.quintiles.com                                                                                 | <u>A</u> dd        |
| Websites:                                                                                       | Demove             |
|                                                                                                 | Kennove            |
|                                                                                                 |                    |
| Require server verification (https:) for all sites in this z                                    | zone               |
|                                                                                                 | <u>C</u> lose      |

6. Click Close and then click OK to close the Internet Options menu

## **INSTALLING CITRIX REVEIVER ON WINDOWS 7:**

- 1. In Internet Explorer, go to receiver.citrix.com
- 2. Click Download Receiver for Windows and then read and agree to the terms of service before clicking *Continue*
- 3. On the next page it will prompt you to download, select *Run* to begin downloading

| Run Save <b>T</b> Cancel | Do you want to run or save <b>CitrixReceiverWexe</b> (45.7 MB) from <b>wn</b> | loadplugin | s.citrix.com | .edge | esuite.net? × |
|--------------------------|-------------------------------------------------------------------------------|------------|--------------|-------|---------------|
|                          |                                                                               | Run        | Save         | •     | Cancel        |

a. If a User Access Control pop up appears, select Allow Access

2

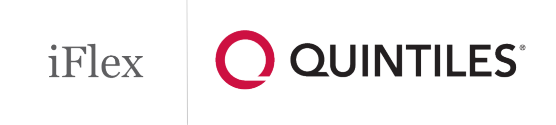

4. The Installation window will close once it has finished installing. Windows will then prompt you to download the .NET Framework 3.5. Select *Download and install this feature* 

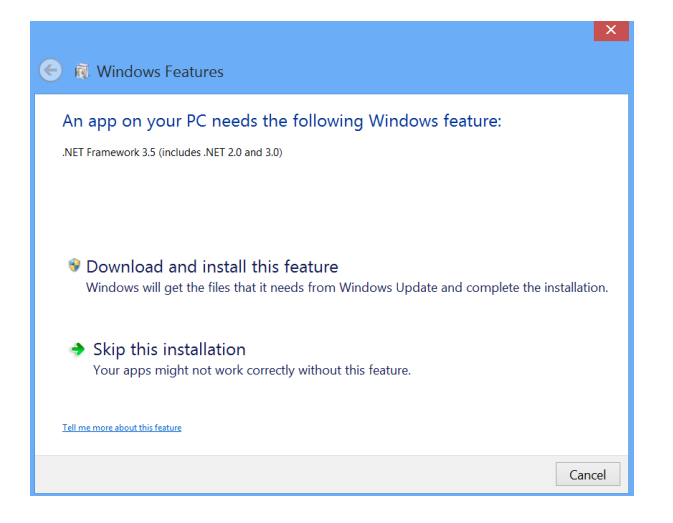

5. Once it has finished being installed successfully, click the *Close* button to close the window and complete your Citrix Receiver installation

## LOGGING IN TO IFLEX ON WINDOWS 7:

- 1. In your web browser, go to iflex.quintiles.com
- Log in to iFlex using your qID and password and select *Submit*. Then enter your assigned Pin for your Passcode and tap *Login* <u>NOTE</u>: If you use Google Chrome, you will see the following message:

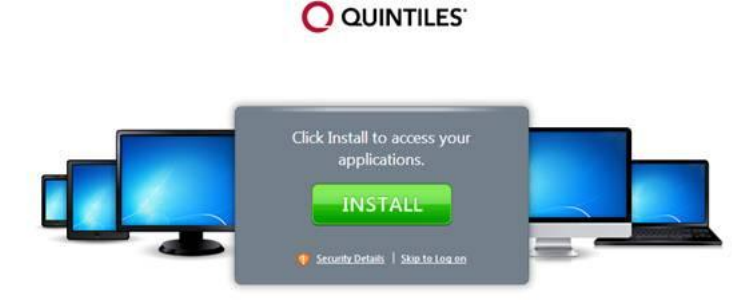

Simply tap Skip to Log on to continue.

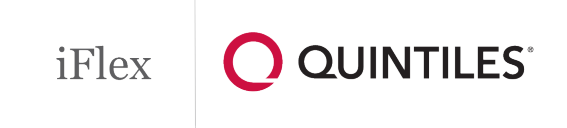

- 2. Once your logged in, tap the *iFlex* icon
- iFlex will then proceed to launch and the installation of iFlex will now be complete

| Username | Password | Submit |
|----------|----------|--------|
| Passendo |          |        |
|          | Login    |        |